## Adding the mClass App to your iPad or iPod

Using your idevice open Safari Enter the web address <u>mclasshome.com/assessment</u>

- At the top of the screen you will see a picture of a rectangle with an arrow
- Tap on this icon and a dropdown menu will appear

| blogmines.com          | n/blog/2011/12/05/how-to-turn-off- |
|------------------------|------------------------------------|
| Add Bookmark           | × How to turn off au               |
| Add to Reading List    | Comments Appearance • Updates 3    |
| Add to Home Screen     |                                    |
| Mail Link to this Page |                                    |
| Tweet                  | s<br>ng border lines in Word       |
| Print                  |                                    |

- Click on Add to Home Screen
- Another drop down menu will appear which lets you know the mClass icon will appear on your home screen. Click Add in the top right corner
- Safari will close, bringing you back to your home screen where the mClass icon is located